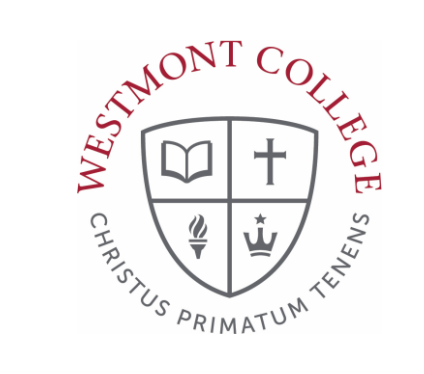

# WAYPOINT TRAINING

APPLICATION FOR DEGREE

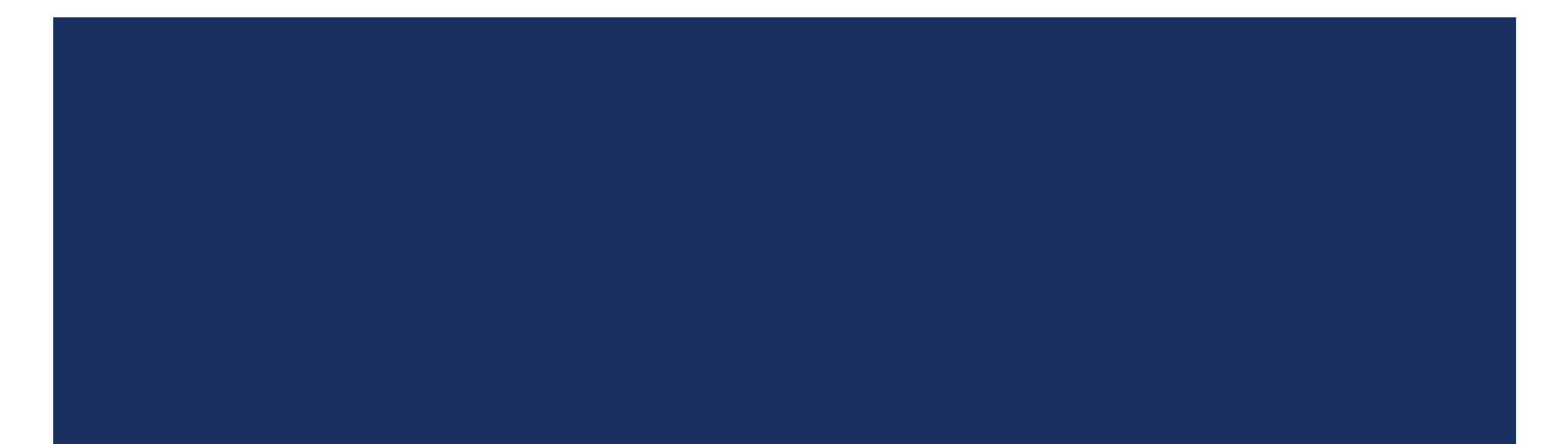

#### NAVIGATE TO MY.WESTMONT.EDU

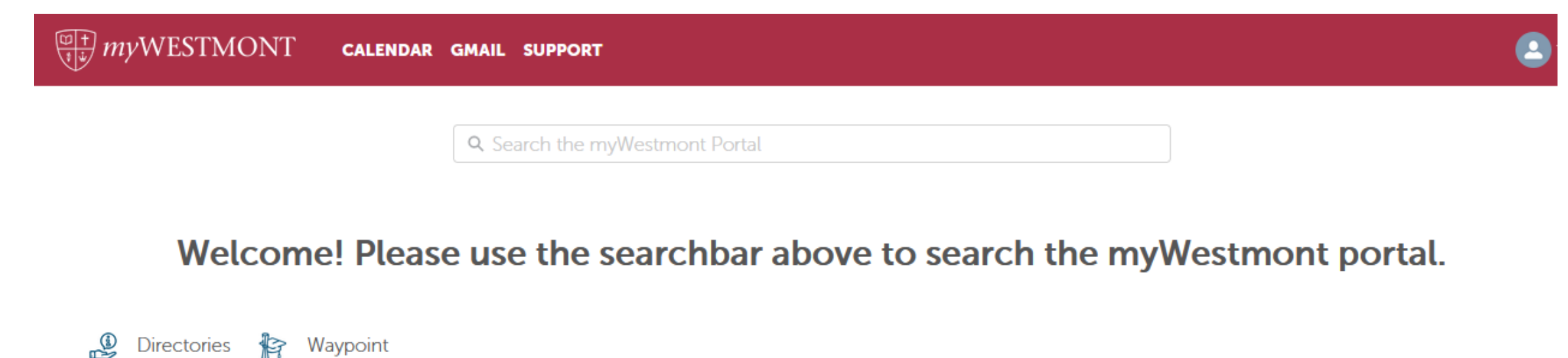

Add Favorite

 Image: State of the text of the text of the text of text of text o

#### WAYPOINT MAIN LANDING PAGE

|                                                                  | If you have any questions or concerns about Waypoint please contact the Student Records Office at registrar@        | westmont.edu                                                                  |  |
|------------------------------------------------------------------|----------------------------------------------------------------------------------------------------|-------------------------------------------------------------------------------|--|
| Hello, Welcome to Waypoint!<br>Choose a category to get started. |                                                                                                    |                                                                               |  |
|                                                                  | Student Planning<br>Here you can search for courses, plan your terms, and schedule & register your course sections. | Course Catalog<br>Here you can view and search the course catalog.            |  |
|                                                                  | Grades<br>Here you can view your grades by term.                                                                    | Graduation Overview<br>Here you can view and submit a graduation application. |  |
|                                                                  | Enrollment Verifications<br>Here you can view and request an enrollment verification.                               |                                                                               |  |

This is the main landing page for Waypoint. Click on Student Planning.

# MY PROGRESS

#### Steps to Getting Started

There are many options to help you plan your courses and earn your degree. Here are 2 steps to...

Search for courses...

Click on View Your Progress or Go to My Progress.

#### LEFT MENU PATH TO MY PROGRESS

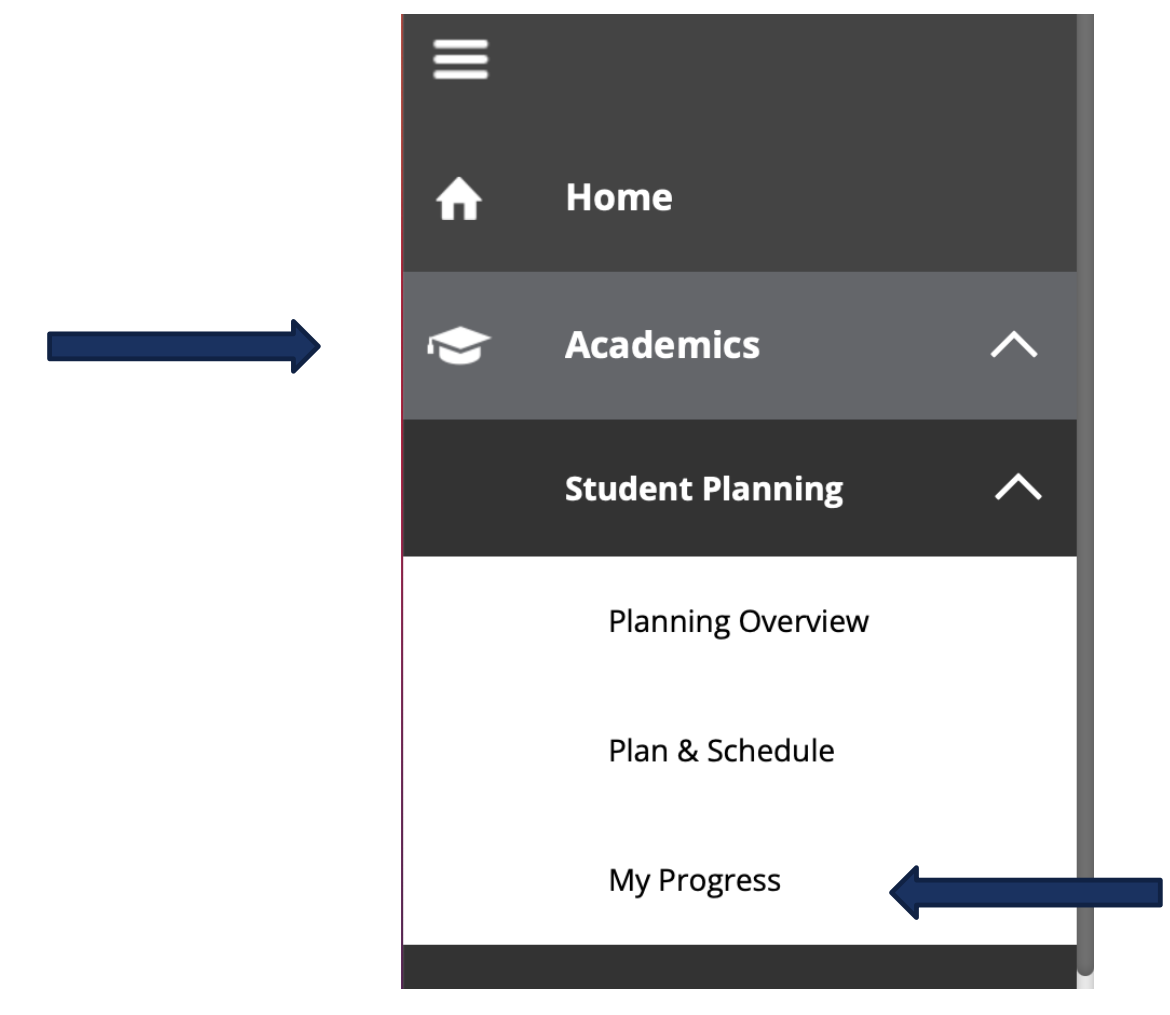

You can also click Academics on the left side of the screen, then open the Student Planning dropdown menu and click on My Progress.

## PROGRAM OVERVIEW

#### My Progress

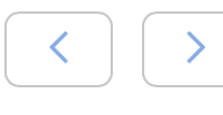

Undecided Bachelor of Arts (1 of 1 programs)

#### At a Glance

Cumulative GPA:(2.000 required)Institution GPA:(0.000 required) (0.000 required)Degree:Bachelor of ArtsMajors:Undecided MajorDepartments:Dept for Undecided Acad ProgCatalog:2021Anticipated Completion Date:1/10/2026

**Description** All students enter Westmont as undecided students. ... <u>more</u>

Program Notes Show Program Notes On the left side of the page, the At a Glance overview of your current program or declared major will be displayed.

**NOTE**: If your major is listed as "**Undeclared**," you will not be able to proceed with your Application for Degree. You must officially declare your major before moving forward in this process.

**HERE** is a link to the Major Declaration form. Please send the completed form to <u>registrar@westmont.edu</u> once your faculty advisor has signed the form.

#### PROGRAM OVERVIEW

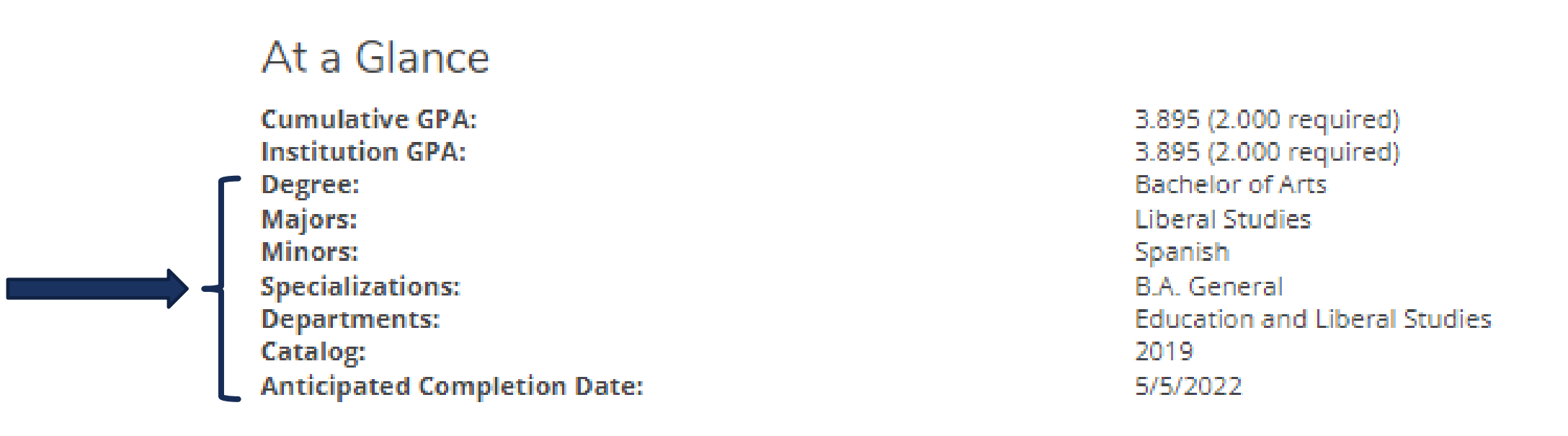

If your record indicates that you have declared your major, review this information and verify that your degree, majors, and minors are all listed correctly.

Once all of your majors and minors are accurately declared, you can proceed to the next step.

#### **OVERVIEW: PROGRAM REQUIREMENTS**

| Program Notes<br>Show Program Notes                                               |            |
|-----------------------------------------------------------------------------------|------------|
| Requirements Expand All V                                                         |            |
| Common Contexts                                                                   |            |
| Complete all of the following items. 🗸 2 of 2 Completed. Show Details             |            |
| Common Inquiries                                                                  |            |
| Complete all of the following items. 🗸 8 of 8 Completed. Show Details             | To view v  |
| Writing/Speech Intensive                                                          | to plan to |
| Complete all of the following items. ✓ 3 of 3 Completed. Show Details             | "Expand    |
| Common Skills                                                                     |            |
| Complete all of the following items. ✓ 4 of 4 Completed. Show Details             |            |
| Compassionate Action                                                              |            |
| Complete the following item. \Lambda 0 of 1 Completed. Fully Planned Show Details |            |
| Liberal Studies BA                                                                |            |
| Must have 2.000 minimum GPA for this requirement. Current GPA: 3.854              |            |
| Complete all of the following items. <u>6 of 9 Completed.</u> Show Details        |            |
| Spanish Minor                                                                     |            |
| Must have 2.000 minimum GPA for this requirement. Current GPA: 3.500              |            |
| Complete the following item. A 0 of 1 Completed. Fully Planned Show Details       |            |

To view which requirements you still need to plan to complete your degree, click the 'Expand All'' link twice.

#### **OVERVIEW: PROGRAM REQUIREMENTS**

**Program Notes** Show Program Notes Requirements Expand All ~ Common Contexts Complete all of the following items. Common Inquiries Complete all of the following items. Writing/Speech Intensive Complete all of the following items. Common Skills Complete all of the following items. Compassionate Action Complete the following item. A 0 of 1 Completed. Fully Planned Show Details Liberal Studies BA Must have 2.000 minimum GPA for this requirement. Current GPA: 3.854 Complete all of the following items. A 6 of 9 Completed. Show Details Spanish Minor Must have 2.000 minimum GPA for this requirement. Current GPA: 3.500 Complete the following item. A 0 of 1 Completed. Fully Planned Show Details

Click Show Details in any area that is not complete to drill down into requirements. You will work with your faculty advisor to plan out all outstanding requirements in your remaining semesters.

## PROGRAM EVALUATION: PLAN ALL REQUIREMENTS

| Liberal Studies BA                                                                                                    |                                                                              |               |                                |        |
|----------------------------------------------------------------------------------------------------|------------------------------------------------------------------------------|---------------|--------------------------------|--------|
| Must ha                                                                                                    | /ust have 2.000 minimum GPA for this requirement. Current GPA: 3.854         |               |                                |        |
| Com                                                                                                    | plete all of the following items. <u>A</u> 6 of 9 Completed. <u>Hide Det</u> | ails          |                                |        |
| A. L                                                                                                    | anguage and Lit                                                              |               |                                |        |
| Com                                                                                                    | plete 20-24 units                                                            |               |                                |        |
| Com                                                                                                    | plete all of the following items. <u>A</u> 3 of 4 Completed. <u>Hide Det</u> | tails         |                                |        |
| 1.<br>COMPOSITION ✓ 1 of 1 Courses Completed. <u>Show Details</u><br>2.<br>REQUIRED COURSES <u>A</u> 2 of 3 Courses Completed. <u>Hide Details</u> |                                                                              |               |                                |        |
|                                                                                                    | Status                                                                       | Course        | (                              | Search |
|                                                                                                    | ✓ Completed                                                                  | <u>ED-172</u> | Lit for Children & Adolescents |        |
|                                                                                                    | ✓ Completed                                                                  | ENG-104       | Modern Grammar & Advanced Comp |        |
|                                                                                                    | () Not Started                                                               | ENG-106       | Language Acquisition           |        |

For each remaining requirement, click on the link to the required course and add it to one of your future semesters. If multiple options exist to fulfill a requirement, click on the Search button to select one of the course options and add it to one of your future semesters.

## PROGRAM EVALUATION: PLAN ALL REQUIREMENTS

#### Liberal Studies BA

Must have 2:000 minimum GPA for this requirement. Current GPA: 3.854
Daily Work
Complete all of the following items. A 6 of 9 Completed. Hide Details

#### A. Language and Lit

Complete 20-24 units

Complete all of the following items. \Lambda 3 of 4 Completed. Hide Details

1.

COMPOSITION 🗸 1 of 1 Courses Completed. Show Details

 2.

 REQUIRED COURSES ▲ 2 of 3 Courses Completed. Hide Details

 Status

 Course

 Completed

 ED-172

 Lit for Children & Adolescents

 Completed

 ENG-104

 Modern Grammar & Advanced Comp

 Image: Not Started

 ENG-106

 Language Acquisition

In this example note that 2 of 3 courses are completed. Once the third course is planned the note will update to "Fully Planned."

Here is an example of a requirement that is not complete but is "Fully Planned."

#### A. Biblical/Theo Canons

Complete 3 courses. Transfer students may have this category prorated. Complete all of the following items. A 2 of 3 Completed. Fully Planned Hide Details

Complete all of the following items. A 1 of 2 Completed. Fully Planned Hide Details

# PROGRAM EVALUATION: PLAN ALL REQUIREMENTS

4.

COMPARATIVE SOCIOLOGY/GLOBALIZATION: AN-140 OR SOC/AN-155 🗸 1 of 1 Courses Completed. Hide Details

(i) Allow SOC-135 in place of SOC-155 per dept. chair approval.

| Status      | Course         |                                |
|-------------|----------------|--------------------------------|
| ✓ Completed | <u>SOC-135</u> | Gender & Sex Roles Crosscultur |
| ✓ Fulfilled | <u>AN-140</u>  | Food Systems                   |
| ✓ Fulfilled | <u>SOC-155</u> | Soc of Global Inequality & Dev |
| ✓ Fulfilled | <u>AN-155</u>  | Soc of Global Inequality & Dev |

If you need to substitute a course to complete a major or minor requirement (when it does not normally meet that requirement) please explain the situation in the Notes tab. Information about the Notes tab is found on slide 15.

Be aware that your department chair must sign a Major/Minor Substitution form to reflect this approved substitution before your program evaluation record will be adjusted.

## PROGRAM EVALUATION: FULLY PLANNED PROGRAM

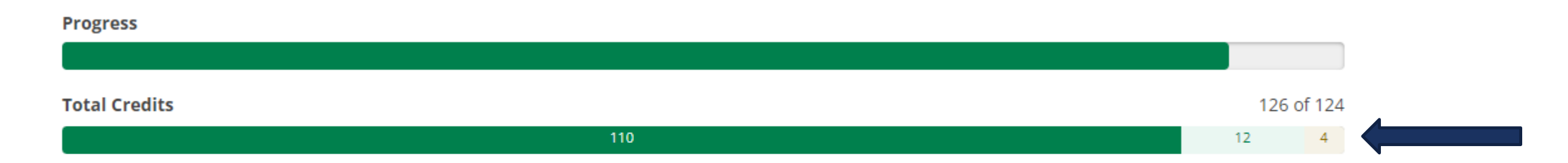

Please be sure to check the progress bar at the top of the Progress page to verify that you will have completed a minimum of 124 units.

| The colors represent the following: | Dark green = completed units    |
|-------------------------------------|---------------------------------|
|                                     | Light green = in-progress units |
|                                     | renow – planned units           |

#### PROGRAM EVALUATION: FULLY PLANNED PROGRAM

#### Requirements Excand All ~

Common Contexts

Complete all of the following items. ✓ 2 of 2 Completed. Show Details

Common Inquiries

Complete all of the following items. ✓ 8 of 8 Completed. Show Details

Writing/Speech Intensive

Complete all of the following items. ✓ 3 of 3 Completed. Show Details

Common Skills

Complete all of the following items. </ 4 of 4 Completed. Show Details

Compassionate Action

Complete the following item, ✓ 1 of 1 Completed. Show Details

Units Outside of the Major Department

Complete the following item. ✓ 1 of 1 Completed. Show Details

Kinesiology BS

Must have 2.000 minimum GPA for this requirement. Current GPA: 3.378

Complete all of the following items. A 2 of 3 Completed. Fully Planned Show Details

Other Courses

A program that is fully planned will look similar to this example when all requirements are collapsed.

Once all requirements are completed or fully planned, proceed to Notes tab (see the next slide).

#### NOTES: APPLICATION FOR DEGREE

| Plan your Degree and Schedule your courses | Search for courses Q                                            |
|--------------------------------------------|-----------------------------------------------------------------|
| Schedule Timeline Advising                 |                                                                 |
| My Advisors                                | Request Review                                                  |
|                                            | Last review requested on 10/22/2021<br><u>View Plan Archive</u> |
| Compose a Note                             | Course Plan last reviewed on 10/22/2021 by                      |
|                                            | •                                                               |
|                                            |                                                                 |

If you have any notes or questions for your advisors, you can enter them here. Students may wish to note planned transfer courses or ask about possible substitutions for major or minor requirements in this section. Click Save Note when you are finished, and an email will be sent to your advisor(s). Your advisor(s) can also reply in Waypoint, and you will be notified via email when a note is ready for your review.

#### NOTES: APPLICATION FOR DEGREE

| Plan your Degree and Schedule your courses | Search for courses Q                                            |
|--------------------------------------------|-----------------------------------------------------------------|
| Schedule Timeline Advising                 |                                                                 |
| My Advisors                                | Request Review                                                  |
|                                            | Last review requested on 10/22/2021<br><u>View Plan Archive</u> |
| Compose a Note                             | Course Plan last reviewed on 10/22/2021 by                      |
|                                            | *                                                               |
| Save Note                                  |                                                                 |

Once your requirements are fully planned and any notes are entered and Saved, click "Request Review." Your faculty advisor(s) will receive an email with your request for a review of your program plan.

#### NOTES: APPLICATION FOR DEGREE

| Plan your Degree and Schedule your courses | Search for courses Q                                            |
|--------------------------------------------|-----------------------------------------------------------------|
| Schedule Timeline Advising                 |                                                                 |
| My Advisors                                | Request Review                                                  |
|                                            | Last review requested on 10/22/2021<br><u>View Plan Archive</u> |
| Compose a Note                             | Course Plan last reviewed on 10/22/2021 by                      |
|                                            |                                                                 |
|                                            |                                                                 |

After your advisor(s) review your plan, if they approve, they will enter "Grad plan approved" in the Compose a Note box. Once this step is completed, you will receive an email notification and can proceed to officially submit your Application for Degree (next slide).

| ello, Welcome to Waypoint!<br>ose a category to get started.                                      |                                                        |
|---------------------------------------------------------------------------------------------------|--------------------------------------------------------|
| Student Planning                                                                                  | Course Catalog                                         |
| Here you can search for courses, plan your terms, and schedule and register your course sections. | Here you can view and search the course catalog.       |
| Grades                                                                                            | Graduation Overview                                    |
| Here you can view your grades by term.                                                            | Here you can view and submit a graduation application. |
| Enrollment Verifications<br>Here you can view and request an enrollment verification.             |                                                        |

Navigate back to the Waypoint landing page and click on Graduation Overview to begin the process of submitting your Application for Degree for review by the Student Records Office.

#### Graduation Application

*Please click on the apply link below to apply for graduation. For more information about our commencement process please visit <u>Commencement Information</u>* 

#### Review My Academic Progress

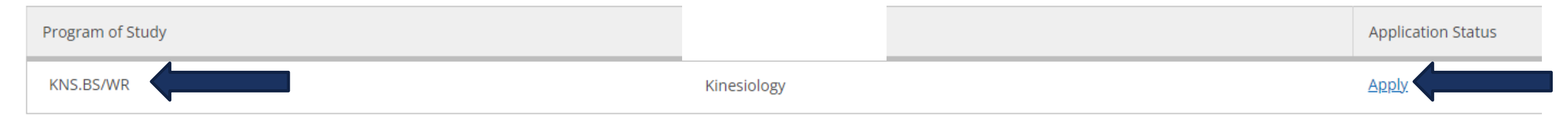

#### Make sure this Program of Study includes all of your majors and minors. If so, click on "Apply."

~

#### Graduation Application

< Back to Programs of Study

#### Name and Hometown

Full Name

Graduation Term \*

Please Select Graduation Term

Verify your full name. This is the name that will appear on your diploma and in the commencement program. To request any changes, send an email to <u>registrar@westmont.edu</u>.

Click on the drop down menu to select your graduation term. This is the term in which you anticipate completing all of your degree requirements.

Graduation Application

| Name and Hometown             | Program of Study                               |
|-------------------------------|------------------------------------------------|
| Full Name                     | KNS.BS/WR                                      |
| Graduation Term *             | Diploma<br>Bachelor of Science                 |
| Please Select Graduation Term | <ul> <li>Major</li> <li>Kinesiology</li> </ul> |
|                               | Minor<br>Writing                               |
|                               | Specialization<br>B.S. General                 |

Verify your Program of study, diploma, major, minor, and specialization information. To request any changes, send an email to <u>registrar@westmont.edu</u>.

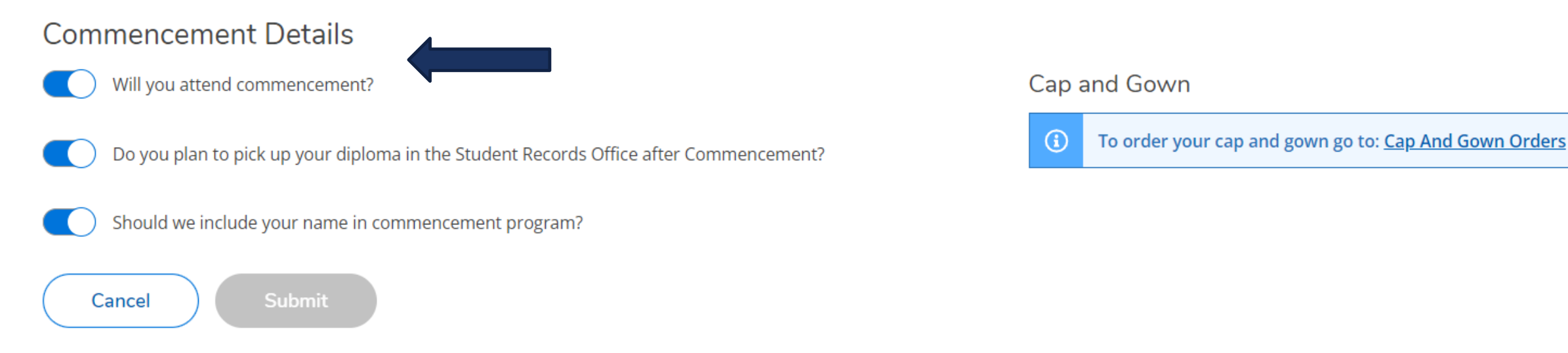

The Commencement Details will automatically be answered "Yes" as shown above. Be sure to read through the questions and update the answers to "No" if necessary.

#### **Commencement Details**

Will you attend commencement?

- Do you plan to pick up your diploma in the Student Records Office after Commencement?
- ) Should we include your name in commencement program?

Cancel

Submit

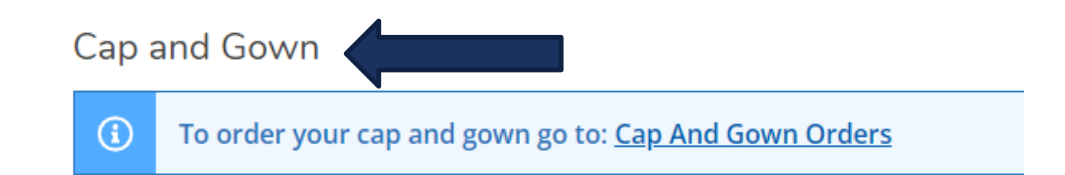

Click on the Cap and Gown Orders link for information on ordering your cap and gown.

#### **Commencement Details**

Will you attend commencement?

Do you plan to pick up your diploma in the Student Records Office after Commencement?

) Should we include your name in commencement program?

Cancel

it 🔰

#### Cap and Gown

(i) To order your cap and gown go to: <u>Cap And Gown Orders</u>

Click Submit to officially submit your Application for Degree.

< Back to Programs of Study

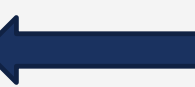

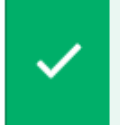

Your graduation application has been successfully submitted. A confirmation email has been sent to: @@westmont.edu

After you click Submit, you should see this message to confirm that your application was successfully submitted.

Click on Back to Programs of Study.

#### Graduation Application

*Please click on the apply link below to apply for graduation. For more information about our commencement process please visit <u>Commencement Information</u>* 

#### Review My Academic Progress

| Program of Study | Major       | Application Status                  |
|------------------|-------------|-------------------------------------|
| KNS.BS/WR        | Kinesiology | ✓ Application submitted on 3/1/2022 |

#### Your Application Status should now reflect that your submission was successful.

# GRADUATION APPLICATION: STUDENT RECORDS OFFICE APPROVAL

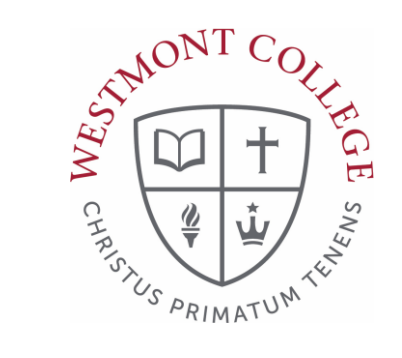

At this point, the information within your Waypoint record will be reviewed by staff in the Student Records Office to build your overall Application for Degree plan.

Once the Student Records Office verifies that your plan is complete and that all degree requirements are planned, you will receive a finalized Application for Degree document via email.

# GRADUATION APPLICATION: STUDENT RECORDS OFFICE APPROVAL

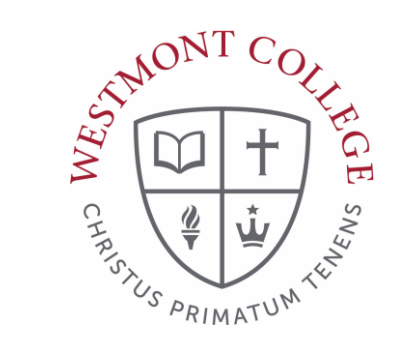

The finalized Application for Degree document will reflect your full graduation plan unless items are discovered that cannot be approved.

If there are issues, you will receive an email requesting updated information. Please respond promptly so we can adjust your plan to make sure that you are on track to finish your degree.

# GRADUATION APPLICATION: STUDENT RECORDS OFFICE APPROVAL

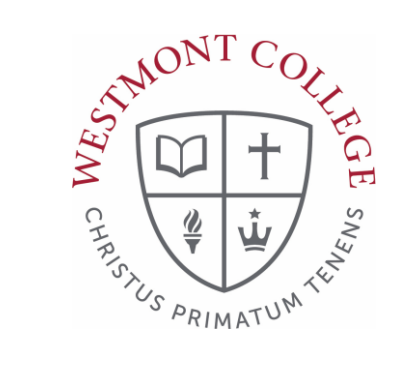

Please email <u>registrar@westmont.edu</u> if you have any questions.

We look forward to assisting you on your journey toward completing your degree!